# **Configure Devices to Send and View Troubleshooting Syslogs on FMC**

### Contents

| ntroduction                     |
|---------------------------------|
| rerequisites                    |
| Requirements                    |
| Components Used                 |
| eature Overview                 |
| Configure                       |
| <u>Verify the Configuration</u> |

### Introduction

This document describes how to configure managed devices to send diagnostic syslog messages to FMC and view them in the Unified Event Viewer.

# Prerequisites

#### Requirements

Cisco recommends that you have knowledge of these topics:

- Syslog Messages
- Firepower Management Center (FMC)
- Firepower Threat Defense (FTD)

#### **Components Used**

The information in this document is based on these software and hardware versions:

- This document applies to all Firepower platforms.
- Secure Firewall Threat Defense Virtual (FTD) which runs software version 7.6.0
- Secure Firewall Management Center Virtual (FMC) which runs software version 7.6.0

The information in this document was created from the devices in a specific lab environment. All of the devices used in this document started with a cleared (default) configuration. If your network is live, ensure that you understand the potential impact of any command.

### **Feature Overview**

In Secure Firewall 7.6, a new Troubleshoot event type is added in the Unified Event Viewer table. The platform settings syslog logging configuration has been extended and it supports sending LINA generated diagnostic syslog messages to the FMC instead of just VPN logs. This feature can be configured on any FTD running a software version compatible with FMC 7.6.0. cdFMC is not supported because cdFMC does not have analytics tools.

- The All Logs option is limited to emergency, alert, and critical log levels due to event volume.
- These Troubleshooting Logs show any syslog sent from the device to the FMC (VPN or other).
- The troubleshoot logs flow to the FMC and are visible in the Unified Event View and under Devices >

**Troubleshoot > Troubleshooting Logs.** 

# Configure

Navigate to **FMC Devices > Platform Settings** and click **Edit** icon at the top right corner of the policy.

| Cisco Firewa    | l Management Center<br>Platform Settings | Q se           | earch Deploy 🝼                                              | • 🔮 💮 🛛 admin ~              |
|-----------------|------------------------------------------|----------------|-------------------------------------------------------------|------------------------------|
| Home            |                                          |                |                                                             | Object Management New Policy |
| Overview        | Platform Settings                        | Device Type    | Status                                                      |                              |
| III<br>Analysis | FTD1_platform_settings                   | Threat Defense | Targeting 1 device(s)<br>Up-to-date on all targeted devices | a <mark></mark> ⁄ī           |
| Policies        |                                          |                |                                                             |                              |
| Devices         |                                          |                |                                                             |                              |

Platform Settings Policy

Move to **Syslog** > **Logging Setup.** You can see three options under **Logging to Secure Firewall Management Center**.

| ~           | FTD1_platform_set       | ttings                                                                                         | Save Cancel            |
|-------------|-------------------------|------------------------------------------------------------------------------------------------|------------------------|
| Home        | Enter Description       |                                                                                                |                        |
|             |                         |                                                                                                | Policy Assignments (1) |
| Overview    |                         | Logging Setup Logging Destinations Email Setup Event Lists Rate Limit Syslog Settings Syslog S | ervers                 |
| ad          | ARP Inspection          | Basic Logging Settings                                                                         |                        |
| Analysis    | Banner                  | Enable logging                                                                                 |                        |
| 0           | DNS                     | Enable logging on the failover standby unit                                                    |                        |
| Policies    | External Authentication | Send syslogs in EMBLEM format                                                                  |                        |
|             | Fragment Settings       | Send debug messages as syslogs                                                                 |                        |
| =           | HTTP Access             | Memory Size of the Internal Buffer (bytes)                                                     |                        |
| Devices     | ICMP Access             | 4096                                                                                           |                        |
| <b>*</b> =  | NetFlow                 | (4096-52428800)                                                                                |                        |
| Objects     | SSH Access              | Logging to Soours Firewall Management Contar                                                   |                        |
|             | SMTP Server             |                                                                                                |                        |
| Integration | SNMP                    | Off  All Logs VPN Logs                                                                         |                        |
| integration | SSL                     |                                                                                                |                        |
|             | Syslog                  |                                                                                                |                        |
|             | Timeouts                | FTP Server Information                                                                         |                        |
|             |                         | FTP server buffer wrap                                                                         |                        |

Three Logging Options

If you pick **All Logs**, you can select any one of the three logging levels available: emergencies, alerts, and critical and send all diagnostic syslog messages to FMC (including VPN).

| 22                                     |                                                                                                    |                                                                                                    |                                                                                                    |             |                 |            |                 | Policy Assignments (1) |
|----------------------------------------|----------------------------------------------------------------------------------------------------|----------------------------------------------------------------------------------------------------|----------------------------------------------------------------------------------------------------|-------------|-----------------|------------|-----------------|------------------------|
| Overview                               |                                                                                                    | Logging Setup                                                                                                  | Logging Destinations                                                                                              | Email Setup | Event Lists     | Rate Limit | Syslog Settings | Syslog Servers         |
| III<br>Analysis<br>Policies<br>Devices | ARP Inspection<br>Banner<br>DNS<br>External Authentication<br>Fragment Settings<br>HTTP Access<br>ICMP Access | Basic Logging<br>Enable logging<br>Enable logging<br>Send syslogs<br>Send debug m<br>Memory Size of th<br>4096 | g Settings<br>g on the failover standby u<br>in EMBLEM format<br>nessages as syslogs<br>e Internal Buffer (bytes) | nit         |                 |            |                 |                        |
| Objects                                | NetFlow<br>SSH Access<br>SMTP Server<br>SNMP<br>SSL<br>Syslog<br>Timeouts<br>Time Synchronization             | (4096-52428800)<br>Logging to Se<br>Off  A<br>Logging Level<br>2 - critical<br>0 - emergencies<br>1 - alerts   | cure Firewall Manae                                                                                               | gement Cent | er              |            |                 |                        |
|                                        |                                                                                                    | 2 - critical                                                                                                   |                                                                                                    | Available   | Interface Group | os C       | Sele            | cted Interface Groups  |

Available Logging Levels

#### If you pick **VPN Logs**, all logging levels are available and one of those can be selected.

| 21          |                         |                                                                                                    | Policy Assignments (1) |
|-------------|-------------------------|----------------------------------------------------------------------------------------------------|------------------------|
| Overview    |                         | Logging Setup Logging Destinations Email Setup Event Lists Rate Limit Syslog Settings Syslog Servers |                        |
| and the     | ARP Inspection          | Basic Logging Settings                                                                               |                        |
| Analysis    | Banner                  |                                                                                                    |                        |
|             | DNS                     | Enable logging on the failover standby unit                                                          |                        |
| Policies    | External Authentication | Send syslogs in EMBLEM format                                                                        |                        |
|             | Fragment Settings       | Send debug messages as syslogs                                                                       |                        |
| =           | HTTP Access             | Memory Size of the Internal Buffer (bytes)                                                           |                        |
| Devices     | ICMP Access             | 4096                                                                                                 |                        |
| •           | NetFlow                 | (4098-52428800)                                                                                      |                        |
| Objects     | SSH Access              |                                                                                                    |                        |
|             | SMTP Server             | Logging to secure Firewail Management Center                                                         |                        |
| ÷           | SNMP                    | Off All Logs OVPN Logs                                                                               |                        |
| Integration | SSL                     | Logging Level                                                                                        |                        |
|             | Syslog                  | 3 - errors                                                                                           |                        |
|             | Timeouts                | 0 - emergencies                                                                                      |                        |
|             | Time Synchronization    | 1 - alerts                                                                                           |                        |
|             | Time Zone               | 2 - critical Available Interface Groups C Selected Interface Groups                                  |                        |
|             | UCAPL/CC Compliance     | 3 - errors                                                                                           |                        |
|             | Performance Profile     | 4 - warnings                                                                                         |                        |
|             |                         | 5 - notifications                                                                                    |                        |
|             |                         | 6 - informational                                                                                    |                        |
|             |                         | 7 - debugging Add                                                                                    |                        |
|             |                         | ·                                                                                                    |                        |

Available Logging Levels

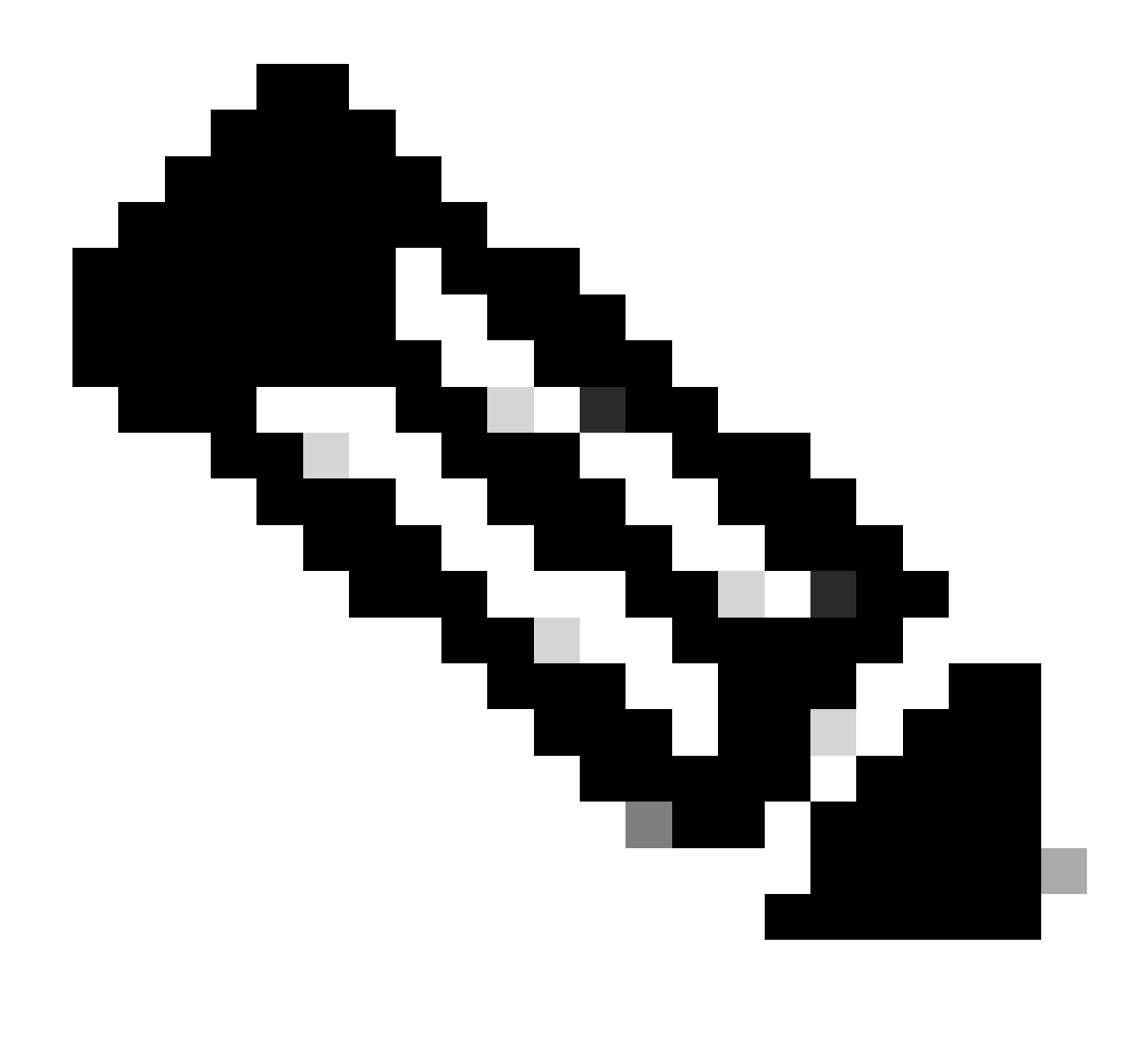

**Note**: When you configure a device with site-to-site or remote access VPN, it automatically enables sending VPN syslogs to the management center by default. You can change it to All Logs to send all syslogs besides VPN logs to FMC.

These logs can be accessed from **Devices > Troubleshoot > Troubleshooting Logs**.

| ဂျာဂျာဂ<br>င၊sco | Firewall Manage<br>Devices / Troubleshoo | ement Center<br>t / Troubleshooting Logs            |                   | Q Search                                                       | Deploy                             | ලං 🤪 🐼 🧐                                   | ) admin ~                                        |
|------------------|------------------------------------------|-----------------------------------------------------|-------------------|----------------------------------------------------------------|------------------------------------|--------------------------------------------|--------------------------------------------------|
| Home             | 9                                        |                                                     |                   | Bookmark This                                                  | Page   Create Report   D<br>2025-0 | Dashboard   View Bo<br>01-15 15:33:00 - 20 | ookmarks   Search<br>25-01-16 16:49:00<br>Static |
| Overvie          | No Search Con<br>Table View              | straints (Edit Search)<br>r of Troubleshooting Logs | ]                 |                                                                |                                    |                                            |                                                  |
| II<br>Analys     | iis                                      | ] ↓ Time ×                                          | Severity $\times$ | Message ×                                                      | Message Class $	imes$              | Username $\times$                          | Device $\times$                                  |
| Policie          | ÷ [                                      | ) 2025-01-15 19:59:43                               | Alert             | (Primary) No response from other firewall (reason code = 4).   | ha                                 |                                            | FTD1                                             |
| 1                | + -                                      | ) 2025-01-15 19:59:27                               | Alert             | (Secondary) Disabling failover.                                | ha                                 |                                            | FTD2                                             |
| Devie            | + [                                      | ) 2025-01-15 19:59:13                               | Alert             | (Primary) No response from other firewall (reason code = 3).   | ha                                 |                                            | FTD1                                             |
| Device           | ÷ [                                      | ) 2025-01-15 19:49:12                               | Alert             | (Primary) No response from other firewall (reason code = 3).   | ha                                 |                                            | FTD1                                             |
|                  | + -                                      | 2025-01-15 19:43:28                                 | Alert             | (Secondary) Switching to OK.                                   | ha                                 |                                            | FTD2                                             |
| Object           | ŧs<br>₩                                  | ) 2025-01-15 19:42:58                               | Alert             | (Primary) No response from other firewall (reason code = 4).   | ha                                 |                                            | FTD1                                             |
| <b>5</b> -       | + 🗆                                      | 2025-01-15 19:42:54                                 | Alert             | (Secondary) No response from other firewall (reason code = 4). | ha                                 |                                            | FTD2                                             |
| Integrat         | ion<br>₹ □                               | 2025-01-15 19:42:25                                 | Alert             | (Primary) No response from other firewall (reason code = 4).   | ha                                 |                                            | FTD1                                             |
|                  | + -                                      | ) 2025-01-15 19:41:52                               | Alert             | (Secondary) Switching to ACTIVE - HELLO not heard from peer.   | ha                                 |                                            | FTD2                                             |
|                  | + [                                      | 2025-01-15 19:41:52                                 | Alert             | (Secondary) No response from other firewall (reason code = 4). | ha                                 |                                            | FTD2                                             |
|                  | + _                                      | ) 2025-01-15 19:41:51                               | Alert             | (Secondary) Switching to OK.                                   | ha                                 |                                            | FTD2                                             |
|                  | ÷ [                                      | 2025-01-15 19:41:50                                 | Alert             | (Secondary) Switching to OK.                                   | ha                                 |                                            | FTD2                                             |

Table View of Troubleshooting Logs

A new Troubleshooting view tab is now available on the Unified Event Viewer page. To view these events, navigate to **Analysis > Unified Events > Troubleshooting**.

| Analysis    | II Management Cente<br>/ Unified Events | r                            |        | Q Search |                | Deploy 💽 🔮                           | 🐼 🕐 🛛 admin 🗸          | ~  |
|-------------|-----------------------------------------|------------------------------|--------|----------|----------------|--------------------------------------|------------------------|----|
| Home        | Events Troubleshootin                   | g                            |        |          |                |                                      |                        |    |
| Overview    | Q Search                                | ₩0 d 14 events               |        |          |                | 2025-01-16 15:33<br>2025-01-16 16:49 | ☆ ⑧ Refres             | sh |
| ad          | Time                                    | Event Type                   | Action | Reason   | Source IP      | Destination IP                       | Source Po<br>ICMP Type |    |
| Analysis    | > 2025-01-16 16:49:27                   | S Connection                 | Block  |          | 198.51.100.178 | 192.0.2.171                          | 2906 / tcp             | -  |
| 0           | > 2025-01-16 16:48:37                   | S Connection                 | Block  |          | 198.51.100.134 | 192.0.2.171                          | 9025 / tcp             |    |
| Policies    | > 2025-01-16 16:47:17                   | S Connection                 | Allow  |          | 203.0.113.234  | 192.0.2.51                           | 8902 / tcp             |    |
|             | > 2025-01-16 16:46:17                   | S Connection                 | Allow  |          | 203.0.113.149  | 198.51.100.27                        | 6789 / tcp             |    |
| Devices     | > 2025-01-16 16:43:58                   | $\Leftrightarrow$ Connection | Block  |          | 192.0.2.214    | 203.0.113.139                        | 8080 / tcp             |    |
| Devices     | > 2025-01-16 16:43:25                   | S Connection                 | Block  |          | 192.0.2.214    | 198.51.100.71                        | 8080 / tcp             |    |
| *=          | > 2025-01-16 16:40:48                   | S Connection                 | Allow  |          | 198.51.100.111 | 203.0.113.66                         | 8 (Echo Re             |    |
| Objects     | > 2025-01-16 16:39:32                   | $\Leftrightarrow$ Connection | Allow  |          | 198.51.100.145 | 203.0.113.186                        | 8 (Echo Re             |    |
|             | > 2025-01-16 16:37:38                   | S Connection                 | Block  |          | 198.51.100.39  | 192.0.2.176                          | 7413 / tcp             |    |
| Integration | > 2025-01-16 16:36:28                   | S Connection                 | Block  |          | 203.0.113.75   | 198.51.100.112                       | 8421 / tcp             |    |
|             | > 2025-01-16 16:35:22                   | $\Leftrightarrow$ Connection | Allow  |          | 203.0.113.153  | 192.0.2.132                          | 9876 / tcp             |    |
|             | > 2025-01-16 16:33:10                   | S Connection                 | Block  |          | 198.51.100.49  | 192.0.2.63                           | 3692 / tcp             |    |
|             | > 2025-01-16 16:32:10                   | S Connection                 | Allow  |          | 198.51.100.95  | 203.0.113.99                         | 8 (Echo Re             |    |
|             | > 2025-01-16 16:31:15                   | $\Leftrightarrow$ Connection | Allow  |          | 192.0.2.25     | 203.0.113.249                        | 1234 / tcp             |    |
|             |                                         |                              |        |          |                |                                      |                        |    |

Troubleshooting View

A new event type is visible within the table once you switch to this tab. It cannot be added or removed from the view like the other types since it is central to the **Troubleshooting view**.

| းပြားပြား<br>cisco | Firewall M<br>Analysis / Unif | anagement Center<br>ied Events |                   |           | Q Search |        | Deploy 🕐 O 🧬                         | & @           | admin 🗸            |
|--------------------|-------------------------------|--------------------------------|-------------------|-----------|----------|--------|--------------------------------------|---------------|--------------------|
| Home               | Ev                            | ents Troubleshooting           |                   |           |          |        |                                      |               |                    |
| Overvier           | Q<br>* 35                     | Event Type Troubleshoo         | ting +            |           |          |        | 2025-01-15 15:33<br>2025-01-16 16:45 | 844 IST 1d 1h | Refresh<br>Go Live |
| aut                |                               | Time                           | Event Type        | Source IP | Device   | Domain | Message                              | Message C     | las: 🔳             |
| Analysi            | s >                           | 2025-01-15 19:59:43            | * Troubleshooting |           | FTD1     | Global | (Primary) No response                | f ha          | 1                  |
| 0                  | >                             | 2025-01-15 19:59:27            | * Troubleshooting |           | FTD2     | Global | (Secondary) Disabling                | f ha          |                    |
| Policies           | •                             | 2025-01-15 19:59:13            | * Troubleshooting |           | FTD1     | Global | (Primary) No response                | f ha          |                    |
|                    | >                             | 2025-01-15 19:49:12            | * Troubleshooting |           | FTD1     | Global | (Primary) No response                | f ha          |                    |
| Devices            | >                             | 2025-01-15 19:43:28            | * Troubleshooting |           | FTD2     | Global | (Secondary) Switching                | t ha          |                    |
| Devices            | ,<br>,                        | 2025-01-15 19:42:58            | * Troubleshooting |           | FTD1     | Global | (Primary) No response                | f ha          |                    |
| •=                 | >                             | 2025-01-15 19:42:54            | * Troubleshooting |           | FTD2     | Global | (Secondary) No respon                | n ha          |                    |
| Objects            | 5 <b>&gt;</b>                 | 2025-01-15 19:42:25            | * Troubleshooting |           | FTD1     | Global | (Primary) No response                | f ha          |                    |
|                    | >                             | 2025-01-15 19:41:52            | * Troubleshooting |           | FTD2     | Global | (Secondary) No respon                | n ha          |                    |
| Integrati          | on >                          | 2025-01-15 19:41:52            | * Troubleshooting |           | FTD2     | Global | (Secondary) Switching                | t ha          |                    |
|                    | >                             | 2025-01-15 19:41:51            | * Troubleshooting |           | FTD2     | Global | (Secondary) Switching                | t ha          |                    |
|                    | >                             | 2025-01-15 19:41:50            | * Troubleshooting |           | FTD2     | Global | (Secondary) Switching                | t ha          |                    |
|                    | >                             | 2025-01-15 19:41:50            | * Troubleshooting |           | FTD1     | Global | (Primary) No response                | f ha          |                    |
|                    | >                             | 2025-01-15 19:41:49            | * Troubleshooting |           | FTD2     | Global | (Secondary) Switching                | t ha          |                    |
|                    | >                             | 2025-01-15 19:41:48            | * Troubleshooting |           | FTD2     | Global | (Secondary) Switching                | t ha          |                    |

Troubleshooting Event Type

Other event types can still be added and removed from this Troubleshooting view. This allows you to view diagnostic logs alongside other event data.

| cisco Analys | wall Management (<br>sis / Unified Events | Center                   |                | Q se    | earch  | Deploy 🔇 O 🌘             | 🖗 🕲                                      | admin 🗸   |
|--------------|-------------------------------------------|--------------------------|----------------|---------|--------|--------------------------|------------------------------------------|-----------|
| Home         | Events Troubles                           | shooting                 |                |         |        |                          |                                          |           |
|              | Q × Event Type                            |                          | 8              | Refresh |        |                          |                                          |           |
| Overview     | * 399 5 14 5                              | 👽 🗅 🗼 🗄 413 e            | vents          |         |        | 2025-01-15<br>2025-01-16 | 15:33:44 IST 1d 1h<br>16:49:44 IST 1d 1h | • Go Live |
| ald          | Time                                      | Event Type               | Source IP      | Device  | Domain | Message                  | Message                                  | Clas: 🔟   |
| Analysis     | > 2025-01-16 16:                          | 40:48                    | 198.51.100.111 | FTD1    | Global |                          |                                          | :         |
| Ø            | > 2025-01-16 16:                          | 39:32 5 Connection       | 198.51.100.145 | FTD1    | Global |                          |                                          | 1         |
| Policies     | > 2025-01-16 16:                          | 37:38 🔄 Connection       | 198.51.100.39  | FTD1    | Global |                          |                                          | 1         |
|              | > 2025-01-16 16:                          | 36:28 🔄 Connection       | 203.0.113.75   | FTD1    | Global |                          |                                          | 1         |
| Devices      | > 2025-01-16 16:                          | 35:22 🔄 Connection       | 203.0.113.153  | FTD1    | Global |                          |                                          | 1         |
|              | > 2025-01-16 16:                          | 33:10 5 Connection       | 198.51.100.49  | FTD1    | Global |                          |                                          | 1         |
| ≜            | > 2025-01-16 16:                          | 32:10 S Connection       | 198.51.100.95  | FTD1    | Global |                          |                                          | 1         |
| Objects      | > 2025-01-16 16:                          | 31:15 S Connection       | 192.0.2.25     | FTD1    | Global |                          |                                          | +         |
|              | > 2025-01-15 19:                          | 59:43 🛠 Troubleshooting  |                | FTD1    | Global | (Primary) No respo       | onse f ha                                |           |
| Integration  | > 2025-01-15 19:                          | 59:27 🛠 Troubleshooting  |                | FTD2    | Global | (Secondary) Disat        | oling f ha                               |           |
|              | > 2025-01-15 19:                          | 59:13 😤 Troubleshooting  |                | FTD1    | Global | (Primary) No respo       | onse f ha                                |           |
|              | > 2025-01-15 19:                          | 49:12 * Troubleshooting  |                | FTD1    | Global | (Primary) No respo       | onse f ha                                |           |
|              | > 2025-01-15 19:                          | 43:28 🎌 Troubleshooting  |                | FTD2    | Global | (Secondary) Swite        | hing t ha                                |           |
|              | > 2025-01-15 19:                          | 42:58 🎋 Troubleshooting  |                | FTD1    | Global | (Primary) No respo       | onse f ha                                |           |
|              | · 2025 01 15 10-                          | AD-EA SE Travelashaating |                | CTD0    | Clobal | (Conondana) No re        | anon ha                                  |           |

Other Event Types

# Verify the Configuration

Once the the configuration is done from the FMC GUI, it can be verified from the FTD CLI by running the commands **show running-config logging** and **show logging** in either CLISH or LINA mode.

| FTD1# show running-config logging                         |
|-----------------------------------------------------------|
| logging enable                                            |
| logging timestamp                                         |
| logging list MANAGER ALL SYSLOG EVENT LIST level critical |
| logging buffered errors                                   |
| logging FMC MANAGER_ALL_SYSLOG_EVENT_LIST                 |
| logging device-id hostname                                |
| logging permit-hostdown                                   |
| no logging message 106015                                 |
| no logging message 313001                                 |
| no logging message 313008                                 |
| no logging message 106023                                 |
| no logging message 710003                                 |
| no logging message 302015                                 |
| no logging message 302014                                 |
| no logging message 302013                                 |
| no logging message 302018                                 |
| no logging message 302017                                 |
| no logging message 302016                                 |
| no logging message 302021                                 |
| no logging message 302020                                 |

FTD CLI Command

| FTD1# show logging                                                  |
|---------------------------------------------------------------------|
| Syslog logging: enabled                                             |
| Facility: 20                                                        |
| Timestamp logging: enabled                                          |
| Timezone: disabled                                                  |
| Logging Format: disabled                                            |
| Hide Username logging: enabled                                      |
| Standby logging: disabled                                           |
| Debug-trace logging: disabled                                       |
| Console logging: disabled                                           |
| Monitor logging: disabled                                           |
| Buffer logging: level errors, 45 messages logged                    |
| Trap logging: disabled                                              |
| Permit-hostdown logging: enabled                                    |
| History logging: disabled                                           |
| Device ID: hostname "FTD1"                                          |
| Mail logging: disabled                                              |
| ASDM logging: disabled                                              |
| FMC logging: list MANAGER ALL SYSLOG EVENT LIST, 45 messages logged |

FTD CLI Command